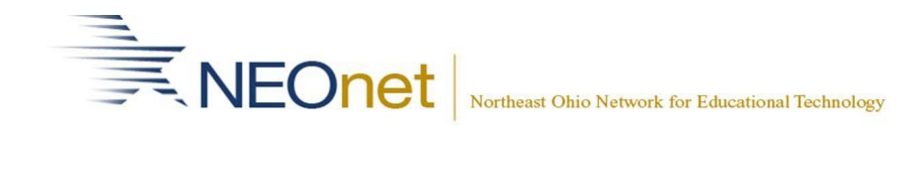

## Professional Leave/Mileage Reimbursement

#### Logging In:

- 1. Go to: https://scview.neonet.org
- 2. Click on Google tab.

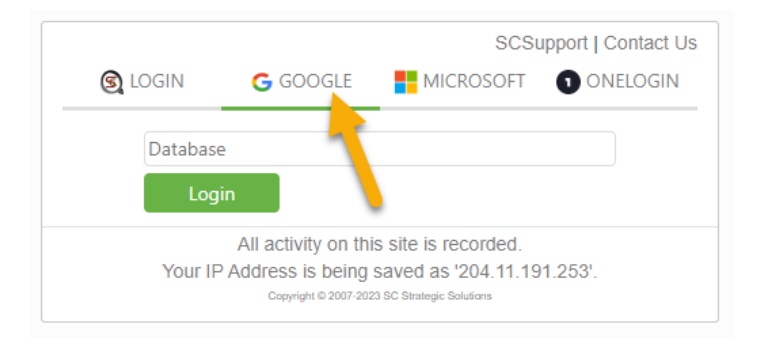

- 3. If this is your first time accessing the site on this device, you will likely need to populate the Database field with the word **NEONET**
- 4. Click Login button.
- 5. You will be redirected to a Google page.

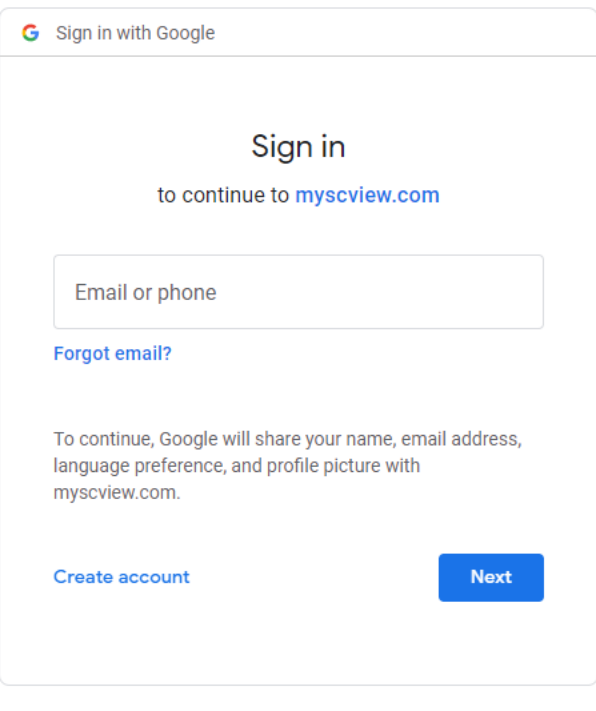

- 6. Username is your email address and password is your NEOnet AD password
- 7. Click Log in.

### Creating a New Reimbursement Form:

1. If you are not on the Home screen, select Home from the top menu.

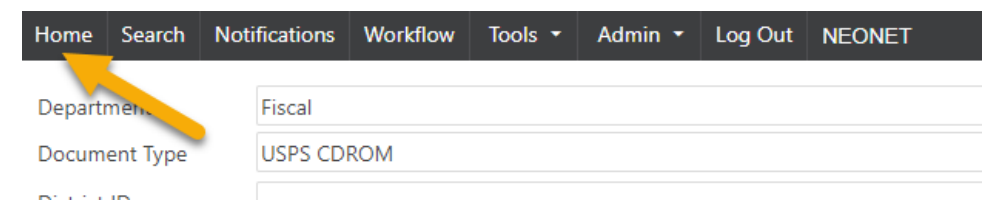

2. On the Dashboard/Home screen click on Expense/Mileage button

| NEONET                  |           |             |        |
|-------------------------|-----------|-------------|--------|
|                         | CALENDAR  |             |        |
|                         | < 27 Feb- | -3 Mar 2023 |        |
|                         |           | Mon 27      | Tue 28 |
|                         | All day   |             | -      |
| SCSupport Record Search | 12:00 AM  |             |        |
|                         | 1:00 AM   |             |        |
| E                       | 1.00 AM   |             | 6      |
|                         | 2:00 AM   |             |        |
| xpenses/ivineage        | 3:00 AM   |             |        |

3. Click on "Add New" button

| EXPENSES             |           |                 |            |                 |          |                 |               |             |
|----------------------|-----------|-----------------|------------|-----------------|----------|-----------------|---------------|-------------|
| Filter: Current Year | · ·       | tems I Affected | Add New    | Edit            | Delete   | Сору            | Clear Filters | Export      |
| #                    | Requester | ⊤ Da            | te 🍸 Total | les Total Amour | nt Trave | l From Desc.    | Trav          | el To Desc. |
|                      |           |                 |            |                 |          | No data to disp | lay           |             |
|                      |           | 6               |            |                 |          |                 |               |             |

4. The following options are available for types of reimbursement. Each type will change the available line item detail fields available

| Breakfast        | Parking              | 3 |
|------------------|----------------------|---|
| Dinner           | Personal Vehicle     |   |
| District Vehicle | Registration Fee     |   |
| Lodging          | Rental Car           |   |
| Lunch            | Substitute           |   |
| Mileage          | TaxiBus              |   |
| Other            | Train, Bus, or Plane |   |

# Adding Mileage to a Reimbursement Form:

1. Under Line Details section of form select Mileage in Type dropdown

Add Expense Request

| Requestor Email    | Employee ID |
|--------------------|-------------|
| hoffman@neonet.org |             |
| Description        |             |

| Line Details    |                 |
|-----------------|-----------------|
| Type<br>Mileage | -               |
| Mileage         | -               |
| Other           | Los Contraction |
| Parking         |                 |

| Line Details |                |             |
|--------------|----------------|-------------|
| Туре         | Date           | Total Miles |
| 🖓 ileage 🔻   | -              | 0.00        |
| From         | To Destination |             |
| ·            | <b>~</b>       |             |
| Travel From  | Travel To      | Comment     |
|              |                |             |
|              |                |             |
|              |                |             |

- 2. For the "From" and "To Destination" dropdowns, we populated buildings for all districts at NEOnet. If you find a building or district missing or incorrect, please contact <u>hoffman@neonet.org</u> to have it added or updated.
- 3. The dropdowns will filter the list based on the characters entered. So, you do not need to scroll, just start typing the name of the building.
- 4. The "Travel From" and "Travel To" boxes are also available. Treat this as almost a Google search box. You can enter a name of a place and it will search Google for the address and populate the box with that information.
- 5. The "Total Miles" will be automatically added based on the Google distance between the From and To addresses.
- 6. If you change the mileage, it will turn the box yellow. This is to let the supervisor approving the form know that the mileage is not the calculated mileage. Add text to the comment explaining the change in mileage.
- 7. Enter the start date of your trip.
- 8. Click Add button when line item is complete.
- 9. You can add as many line items as needed.

### Adding Round Trip:

- 1. Select the line containing the initial leg of the trip.
- 2. With the line selected, click the "Round Trip" button. This will add a second line item with the return trip.
- 3. Select the return trip line item and click Edit if needed for a multiple-day trip.
- 4. Modify the line item date to the return date.

| Line Details             |                   |          |                                  |                                  |                |            |                      |                        |
|--------------------------|-------------------|----------|----------------------------------|----------------------------------|----------------|------------|----------------------|------------------------|
| Туре                     |                   |          | Date                             |                                  | Total I        | Miles      |                      |                        |
| Mileage                  |                   | -        | 4/4/2023                         | *                                | 16.38          | 3          |                      |                        |
| From                     |                   |          | To Destination                   |                                  |                |            |                      |                        |
|                          |                   | -        |                                  |                                  |                |            |                      |                        |
| Travel From              |                   |          | Travel To                        |                                  | Comn           | nent       |                      |                        |
| 555 Barber<br>44203, USA | Rd, Barberton, Of | H        | Parking lot, 70<br>Cuyahoga Fall | 0 Graham Rd,<br>s, OH 44221, USA | (Rou           | und Trip)  |                      |                        |
| Update                   | Edit              | Delete   | Cancel                           | Round Trip                       | Att            | tach       | No Attachments       |                        |
| Сору                     |                   |          |                                  |                                  |                |            |                      |                        |
| Date                     | Туре              | Expenses | Description                      |                                  |                |            |                      |                        |
| 04/04/2023               | Mileage           | \$10.73  | Parking lot, 700                 | Graham Rd, Cuyahoy               | Falls, OH 4422 | 1, USA TO  | D 555 Barber Rd, Bar | berton, OH 44203, USA  |
| 04/04/2023               | Mileage           | \$10.73  | 555 Barber Rd, B                 | arberton, OH 44203, U            | JSA TO Parking | lot, 700 ( | Graham Rd, Cuyahog   | a Falls, OH 44221, USA |
|                          |                   |          |                                  |                                  |                |            |                      |                        |

5. Click the Update button

### Adding Other Professional Leave Reimbursement:

- 1. When selecting other types for reimbursement, please note that a comment may be required before the system will allow you to add it.
- 2. Any attachments may be added using the "Attach" button to the right of the form.

| -Line Details | S    |           |                |      |           |             |            |
|---------------|------|-----------|----------------|------|-----------|-------------|------------|
| Туре          |      |           | Date           |      |           | Total Miles |            |
| Mileage       |      | •         |                |      | -         | 0.00        |            |
| From          |      |           | To Destination |      |           |             |            |
|               |      | -         |                |      | -         |             |            |
| Travel From   |      | Travel To |                |      | Comment 🦯 |             |            |
|               |      |           |                |      |           |             | /          |
|               |      |           |                |      |           |             |            |
|               |      |           |                |      |           |             |            |
| Add           | Edit | Delete    | Round Trip     | Сору |           | Attach      | No Attachr |
| Date          | Туре | Expenses  | Description    |      |           |             |            |